# **EPSON**

# LP-7000C クイックガイド

日常使用において役に立つ情報をまとめて簡単に掲載しています。詳細な情報は「ユーザーズガイド」(PDF)をご覧ください。「ユーザーズガイド」(PDF)の見方 は別冊の「製品ガイド」に記載されています。

エラーが発生したときは p2

詰まった用紙の取り除き方 p4

ET カートリッジの交換方法 p10

感光体ユニットの交換方法 p12

廃トナーボックスとフィルタの交換方法 p14

印刷可能な用紙とセット方法 p16

トラブルが解決しないときは p30

本書はプリンタの近くに置いて活用してください。また、お手持ちのフックをプリ ンタに貼付して本書を掛けてお使いいただくこともできます。その際はプリンタの 通風口をふさがないように注意してください。

### エラーが発生したときは

本製品について詳しく解説した「ユーザーズガイド」(PDF)には困ったときのさまざま な事例とその対応が掲載されていますので、問題解決のために是非一度ご覧ください。

#### 操作パネルで確認する

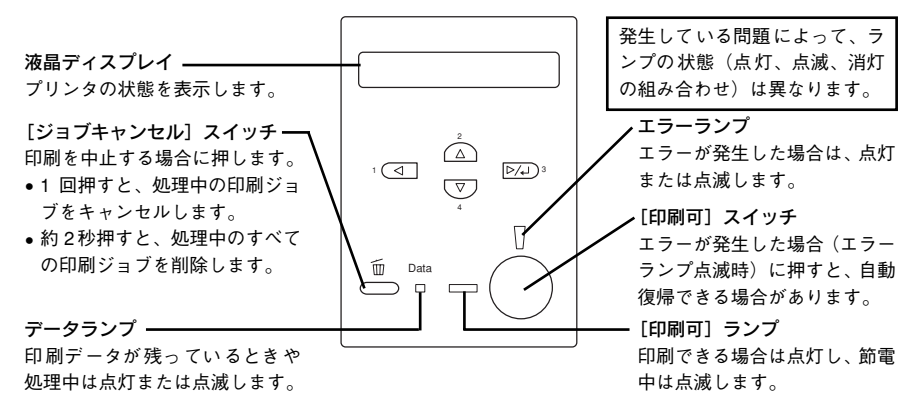

- 自動復帰できないエラーが発生した(エラーランプ点灯時)場合は、[印刷可] スイッチを押してもエラーを解除することはできません。適切な処置を行ってエ ラーを解除してください。
- 消耗品が少なくなった場合の液晶ディスプレイ表示

| 液晶ディスプレイ表示                                 | 消耗品                          | 参照ページ         |
|--------------------------------------------|------------------------------|---------------|
| XXXX トナーガ スクナクナリマシタ<br>XXXX トナーカートリッジ コウカン | ET カートリッジ<br>(交換色は CMYK で表示) | _중 本書 10 ページ  |
| カンコウタイユニット コウカン (マヂカ)                      | 感光体ユニット                      | ∠3 本書 12 ページ  |
| ハイトナーボックス コウカン (マヂカ)                       | 廃トナーボックス / フィルタ              | ∠37 本書 14 ページ |

• 用紙が詰まった場合の液晶ディスプレイ表示

- カミヅマリ B ∠⑦ 本書4 ページ「排紙口(B カバー)で用紙が詰まった場合は」 - カミヅマリ A ∠⑦ 本書 4 ページ「プリンタ内部 (A カバー) で用紙が詰まった場合は|

- カミヅマリ MP

∠⑦ 本書6ページ「MP カセットで用紙が詰まった場合は」

ヘカミヅマリ C1 ~ C3(オプションの増設カセットユニット装着時) △3 本書6ページ「増設カセットユニット(オプション)で用紙 が詰まった場合は」

• 用紙交換が必要な場合や用紙がなくなった場合の液晶ディスプレイ表示

| 液晶ディスプレイ表示          | 給紙装置 / 用紙サイズ表示   | 参照ページ                   |
|---------------------|------------------|-------------------------|
| ヨウシコウカン XXXXX YYYYY | XXXXX:給紙装置を表示    | - <b>○</b> ★ ₱ 16 ^° እ≀ |
| ヨウシナシ XXXXX YYYYY   | YYYYY : 用紙サイズを表示 |                         |

#### 2 - エラーが発生したときは

#### EPSON プリンタウィンドウ!3 で確認する

EPSON プリンタウィンドウ!3 をインストールしている場合に、プリンタに問題が 発生すると、コンピュータの画面上にポップアップウィンドウが開きます。メッ セージに従って対処してください。

<例> Windows の EPSON プリンタウィンドウ !3 の場合

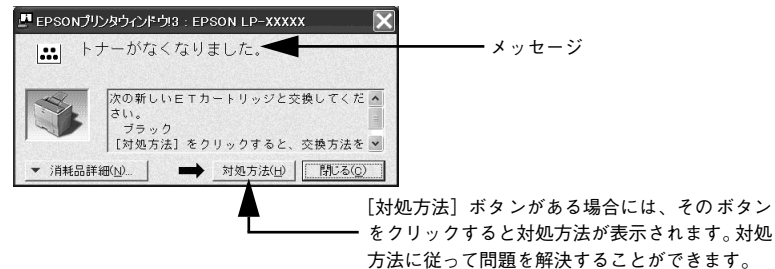

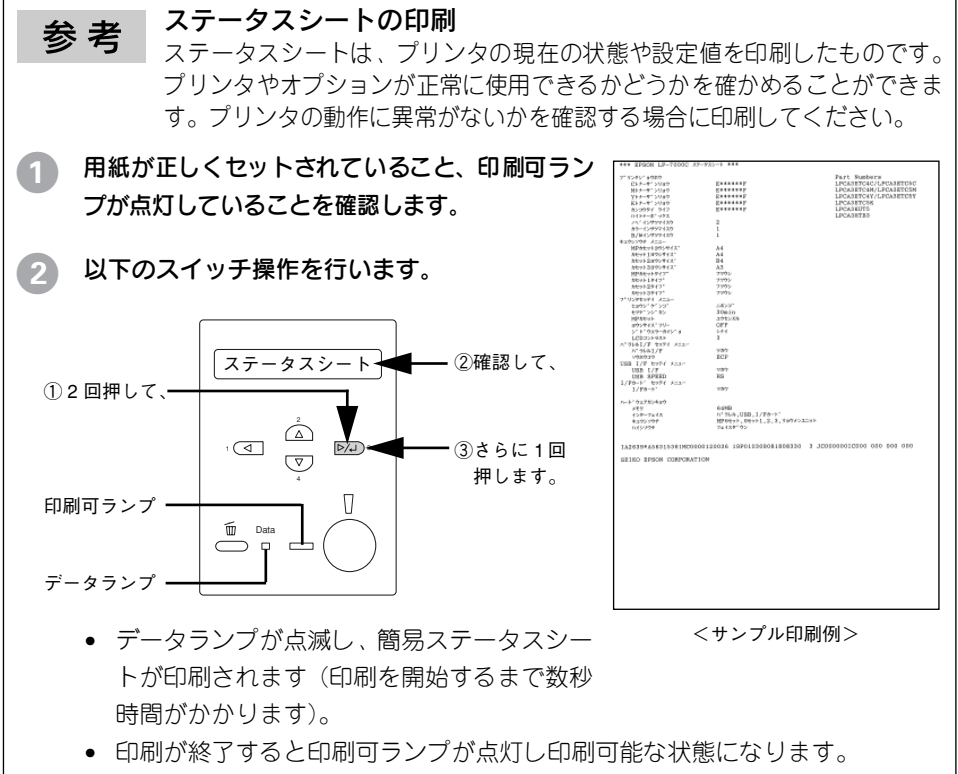

操作パネルから印刷できるステータスシートは簡易版です。カラー印刷も確認できる標準ステータスシートはプリンタドライバから印刷できます。印刷方法については、「ユーザーズガイド」を参照してください。

# 詰まった用紙の取り除き方

プリンタ内部(A カバー)で用紙が詰まった場合は

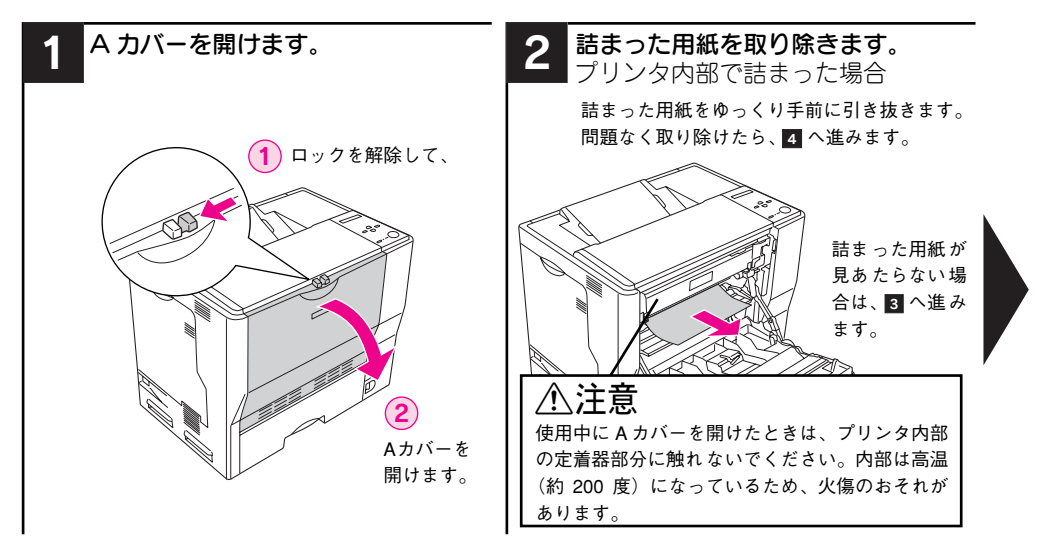

### 排紙囗(B カバー)で用紙が詰まった場合は

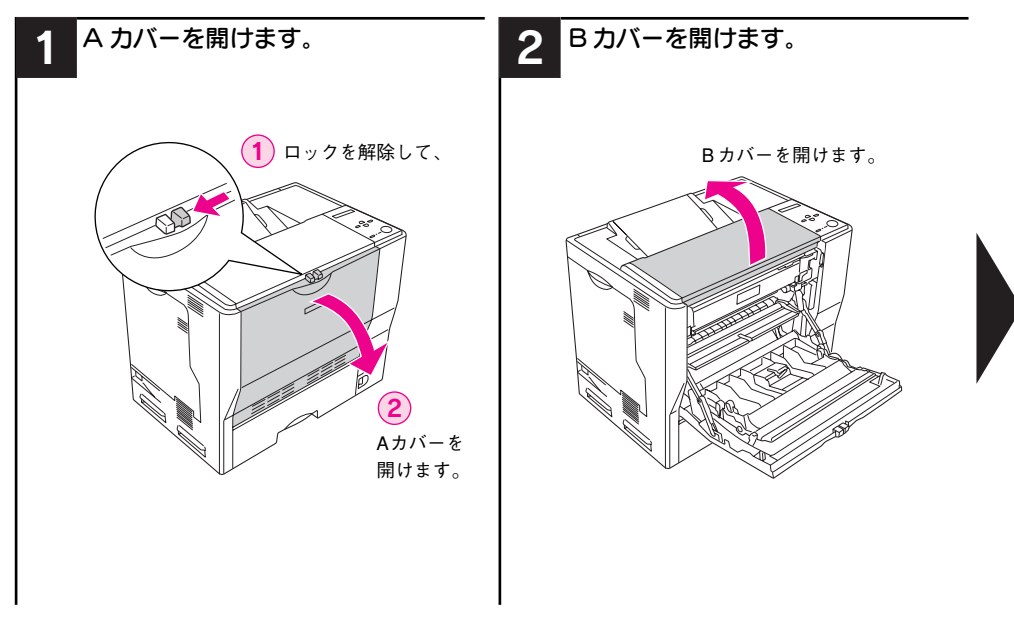

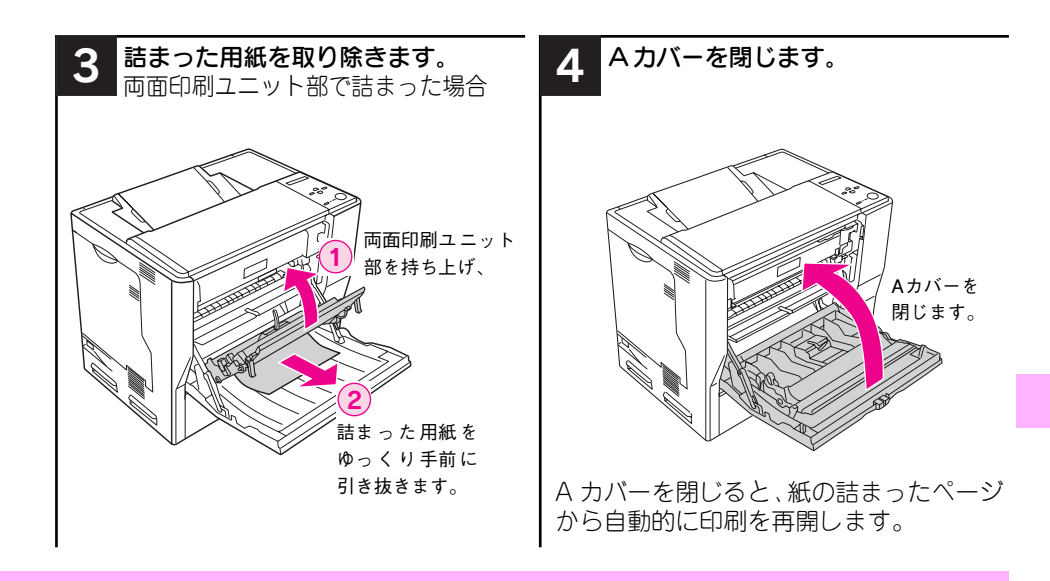

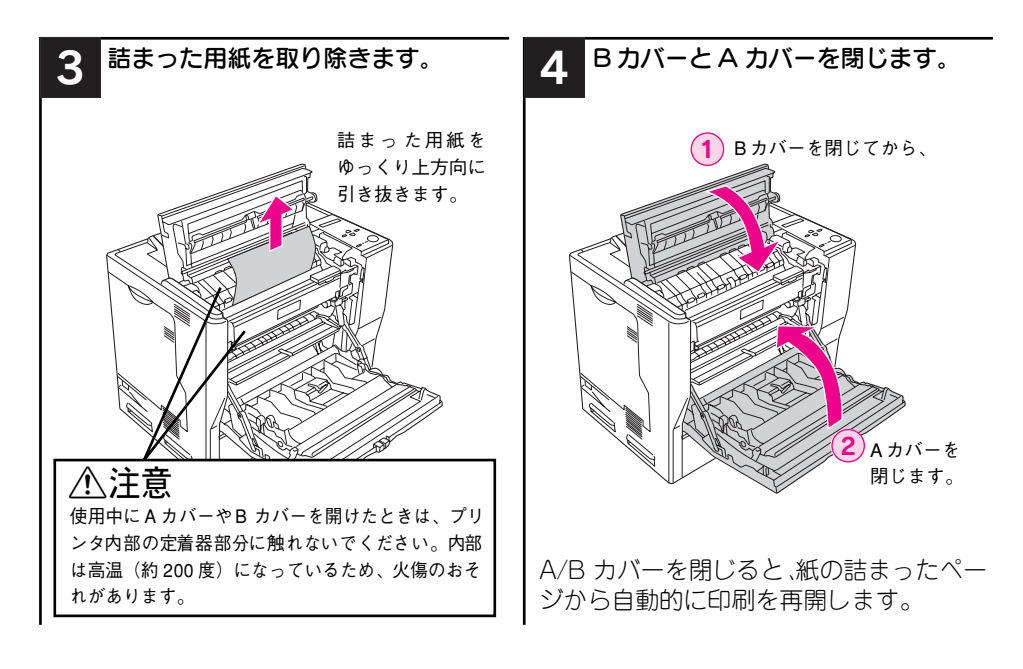

### MP カセットで用紙が詰まった場合は

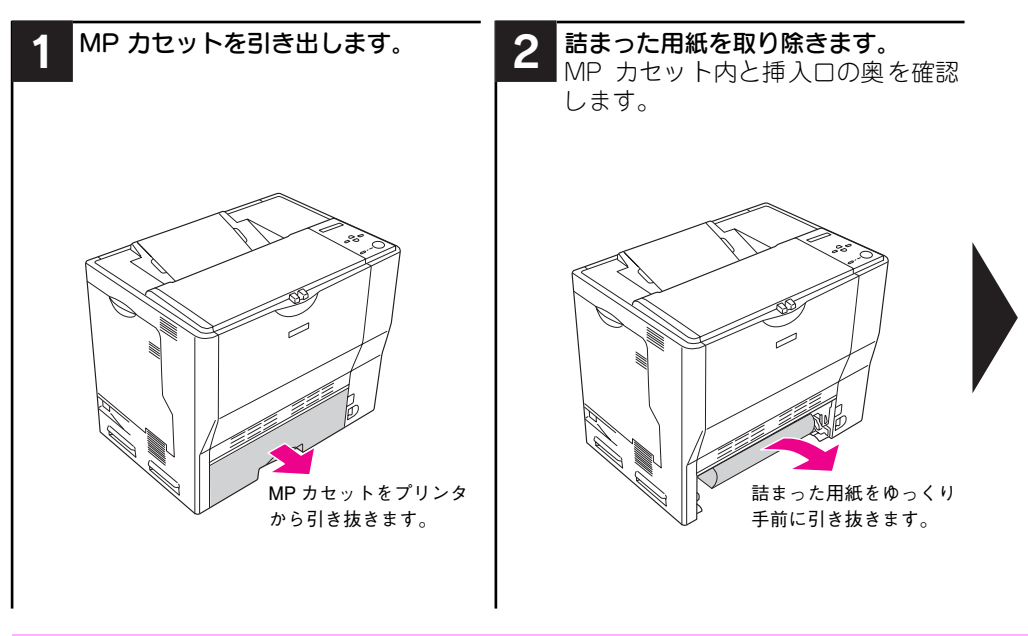

### 増設カセットユニット(オプション)で用紙が詰まった場合は

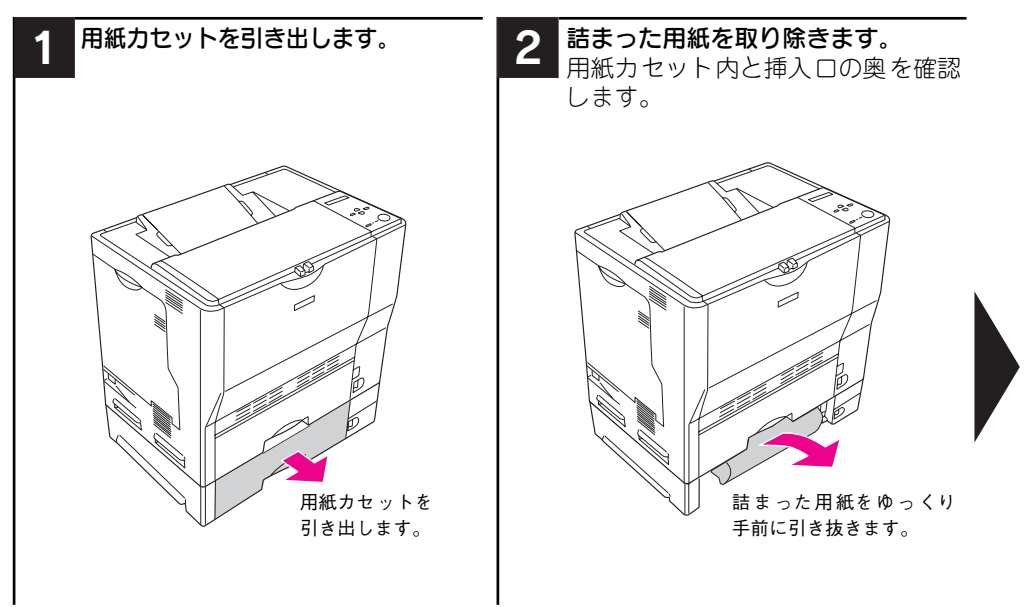

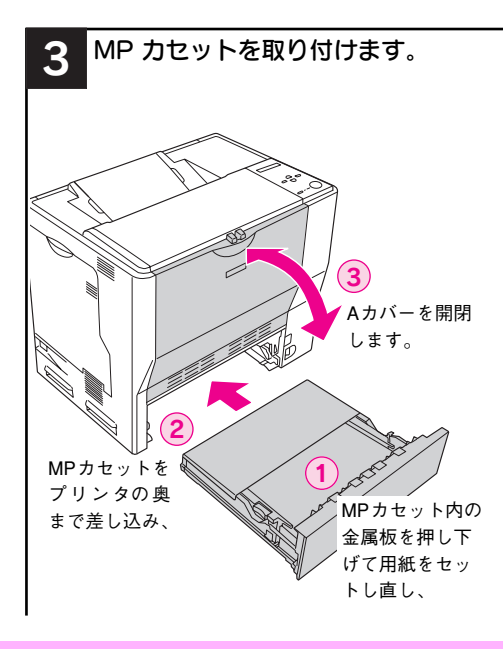

MPカセットを取り付けてAカバーを開閉 すると、紙の詰まったページから自動的に 印刷を再開します。

- 紙詰まりエラーが解除されない場合は、プリンタ内部を確認します。
- オプションの増設力セットユニット(装着時のみ)も確認します。
- ∠3 本書6ページ「増設カセットユニット (オプション)で用紙が詰まった場合 は」

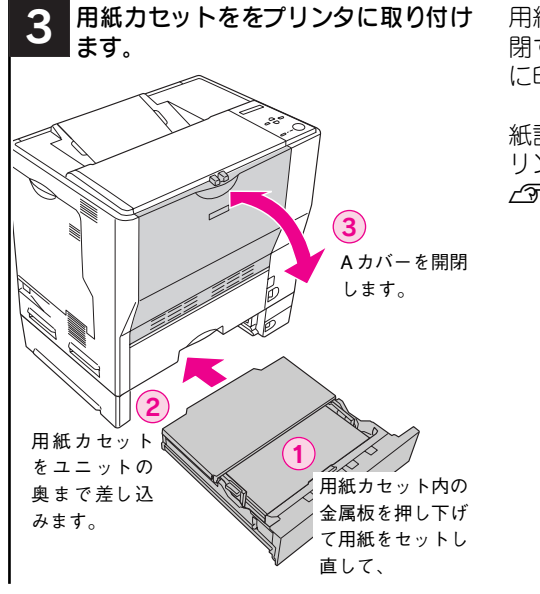

用紙カセットを取り付けて A カバーを開 閉すると、紙の詰まったページから自動的 に印刷を再開します。

紙詰まりエラーが解除されない場合は、プリンタ内部を確認します。 ∠3 本書8ページ[プリンタ内部(給紙部) で用紙が詰まった場合は」

### プリンタ内部(給紙部)で用紙が詰まった場合は

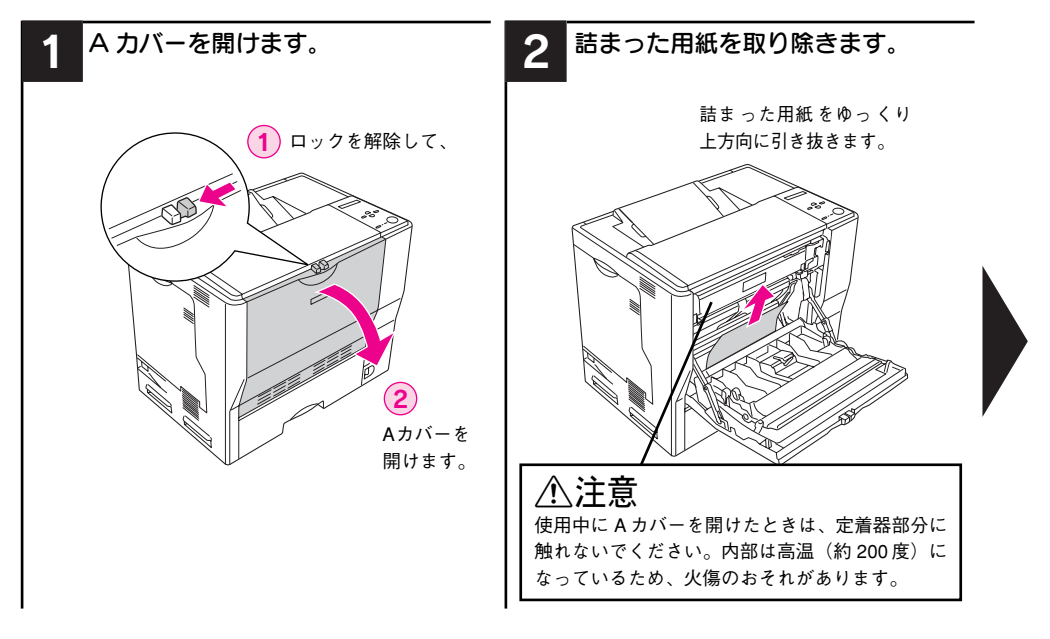

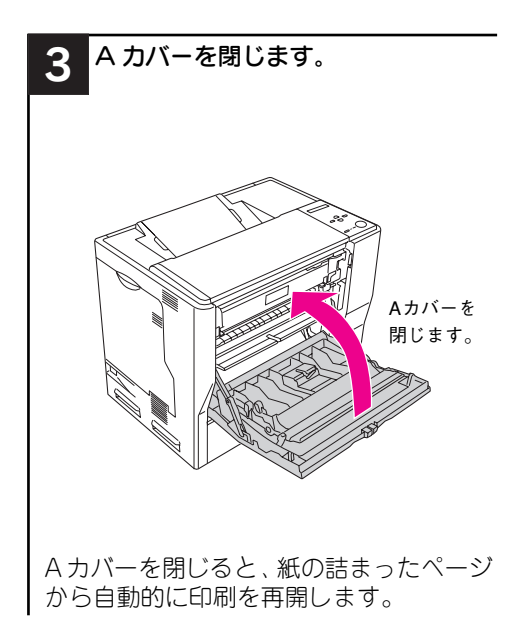

# ET カートリッジの交換方法

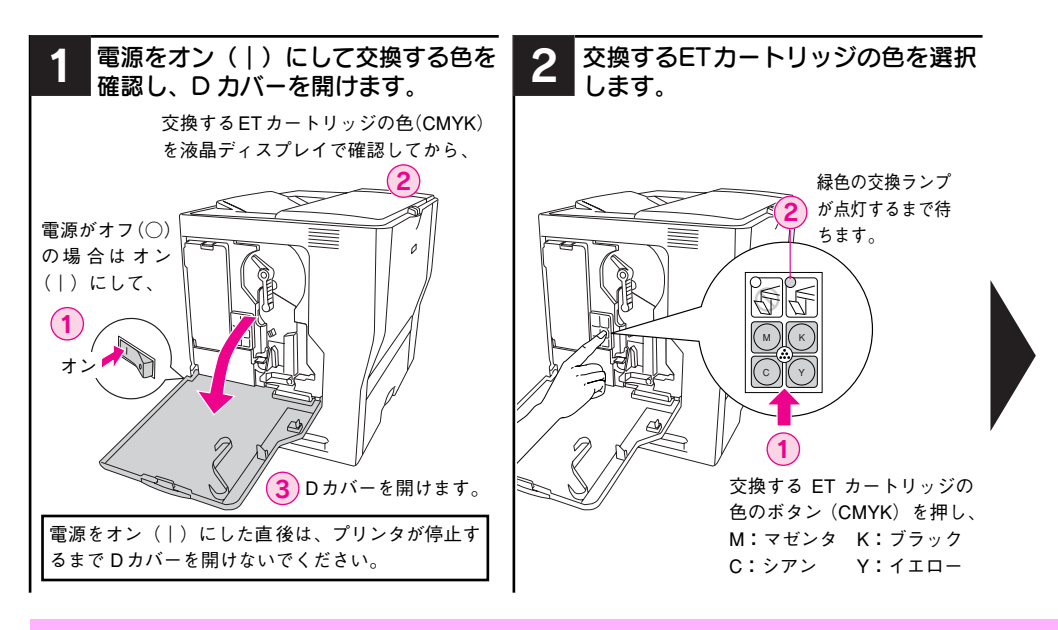

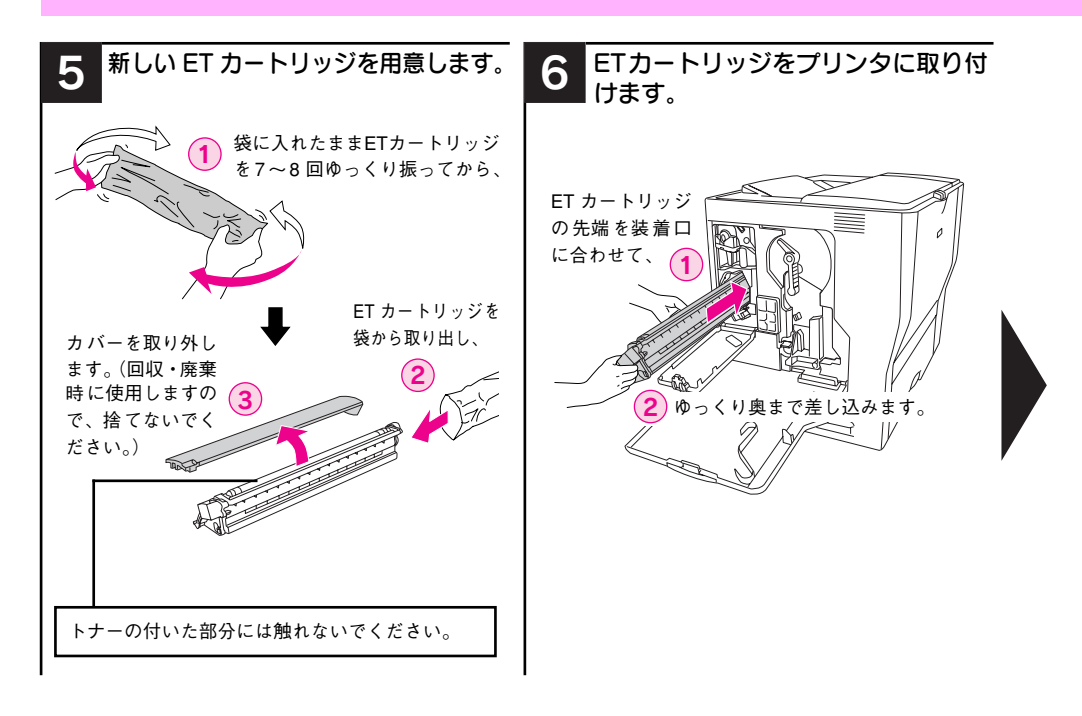

10 - ET カートリッジの交換方法

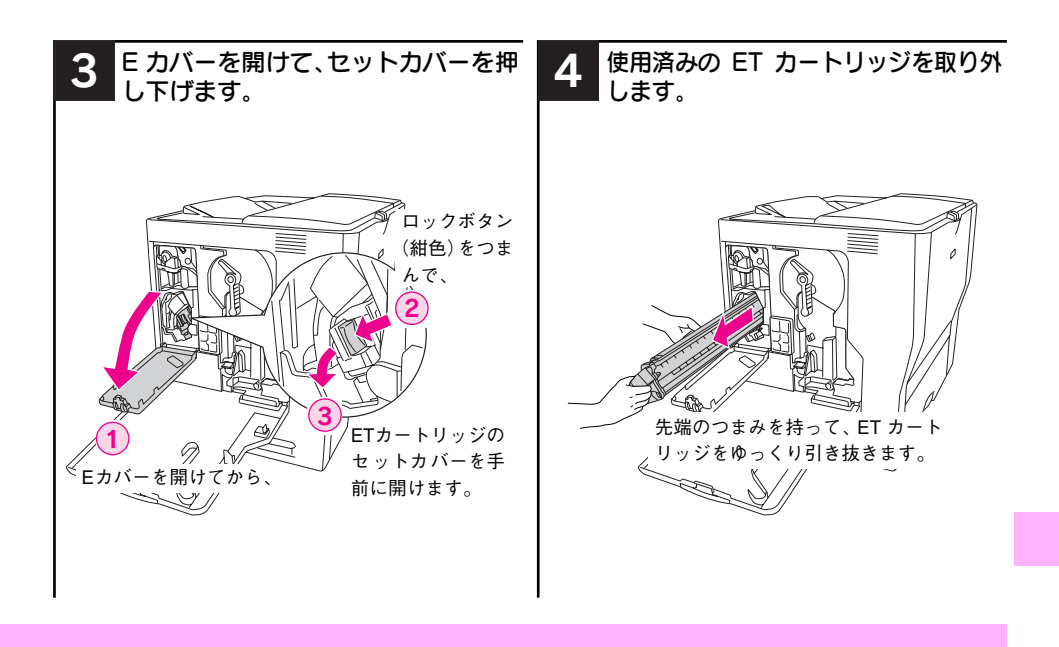

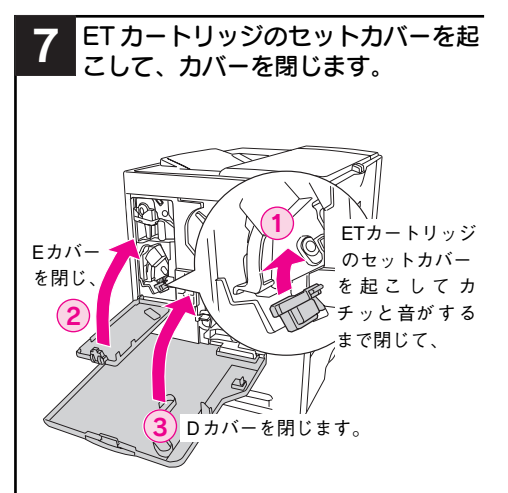

同時に複数のET カートリッジを交換する 場合は、D カバーを閉じないで 2 へ戻り ます。すべてのET カートリッジを取り付 けたら、D カバーを閉じて印刷可能な状態 になるまで待機します。

#### 使用済み ET カートリッジの処分

資源の有効活用と地球環境保全のために、 使用済みの消耗品の回収にご協力ください。使用済みETカートリッジの回収方法 については、新しいETカートリッジに添 付されておりますご案内シートを参照し てください。

やむを得ず、使用済みET カートリッジを 処分される場合は、ポリ袋などに入れて、 必ず地域の条例や自治体の指示に従って 廃棄してください。

ET カートリッジは、購入時に取り付けられていたカバーを取り付けてから回収または廃棄してください。

# 感光体ユニットの交換方法

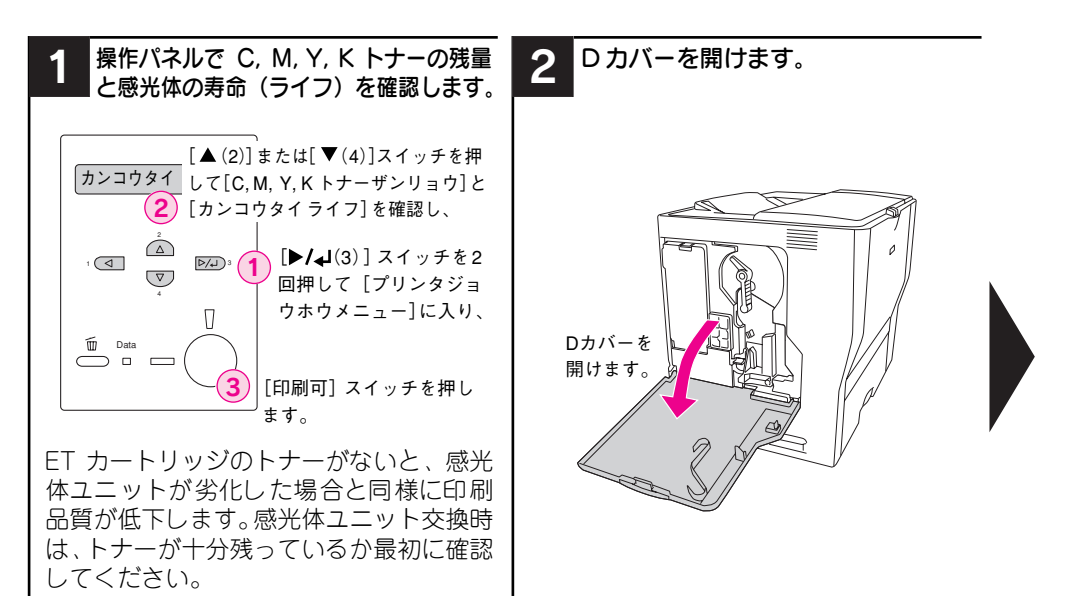

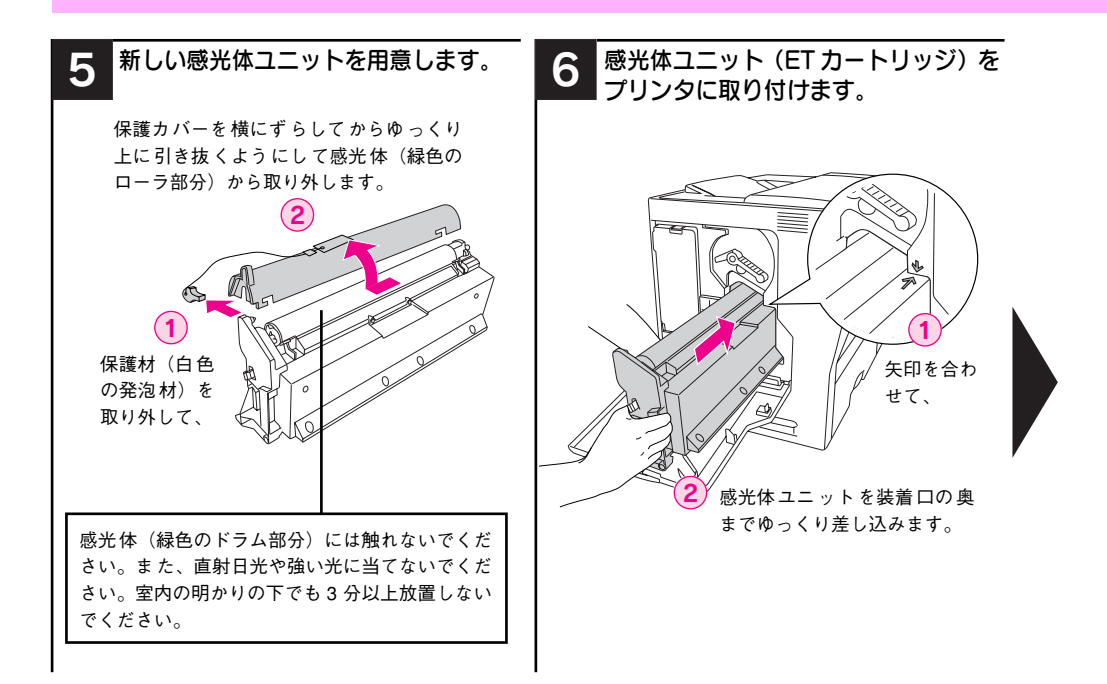

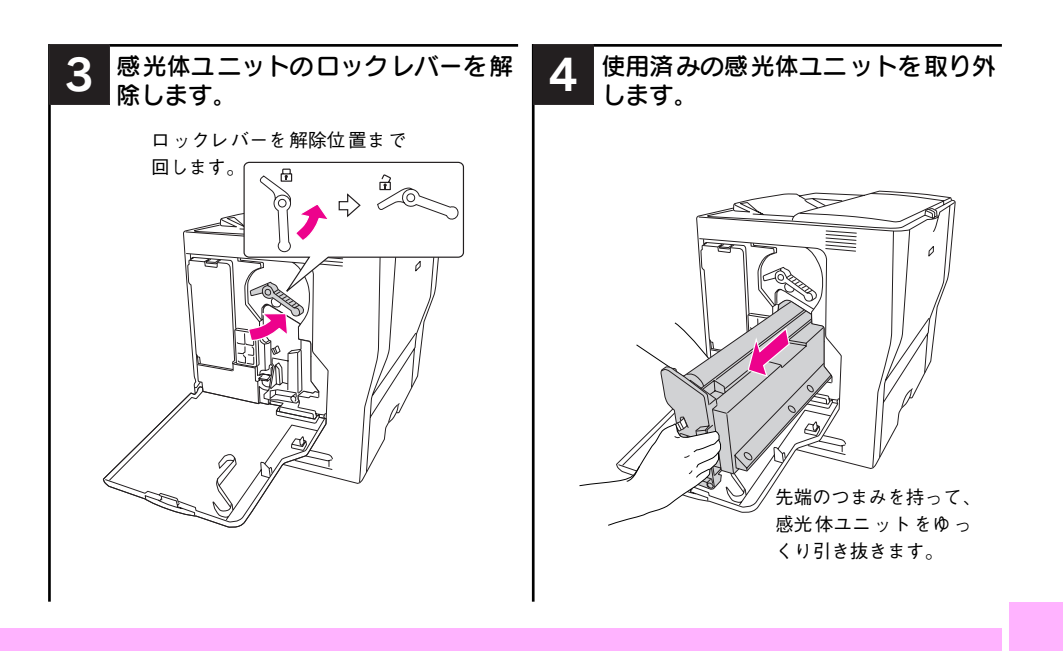

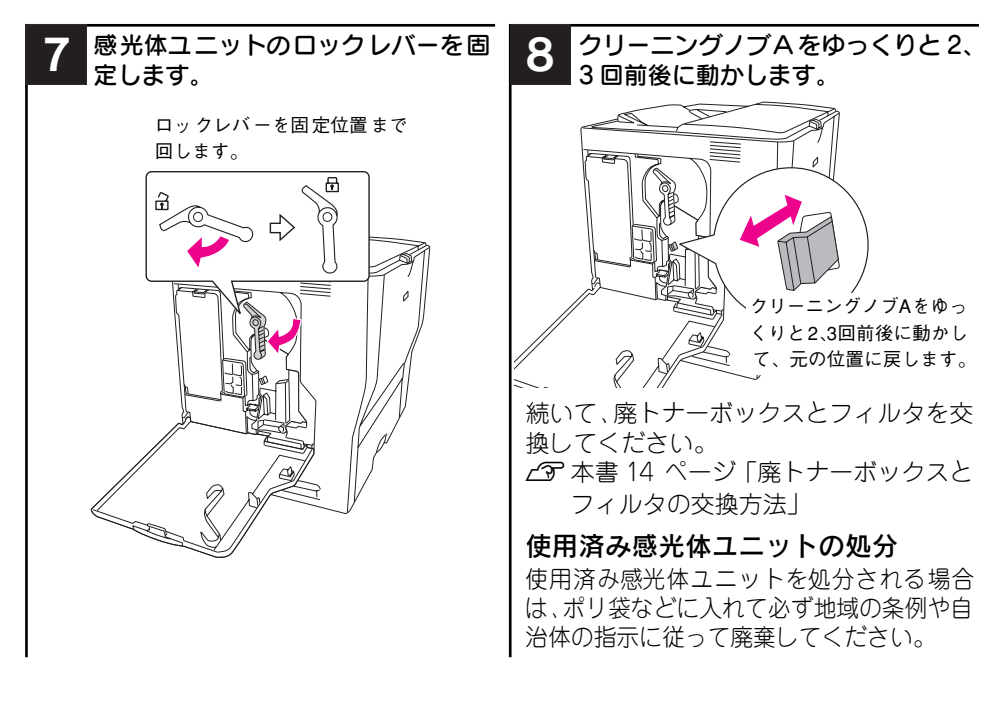

#### 感光体ユニットの交換方法 – 13

### 廃トナーボックスとフィルタの交換方法

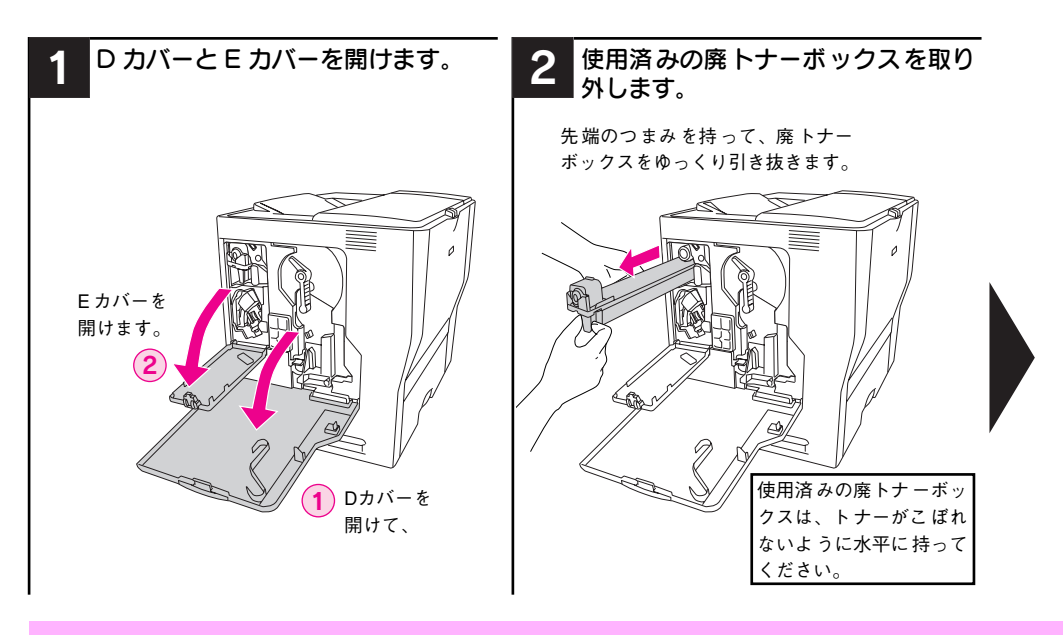

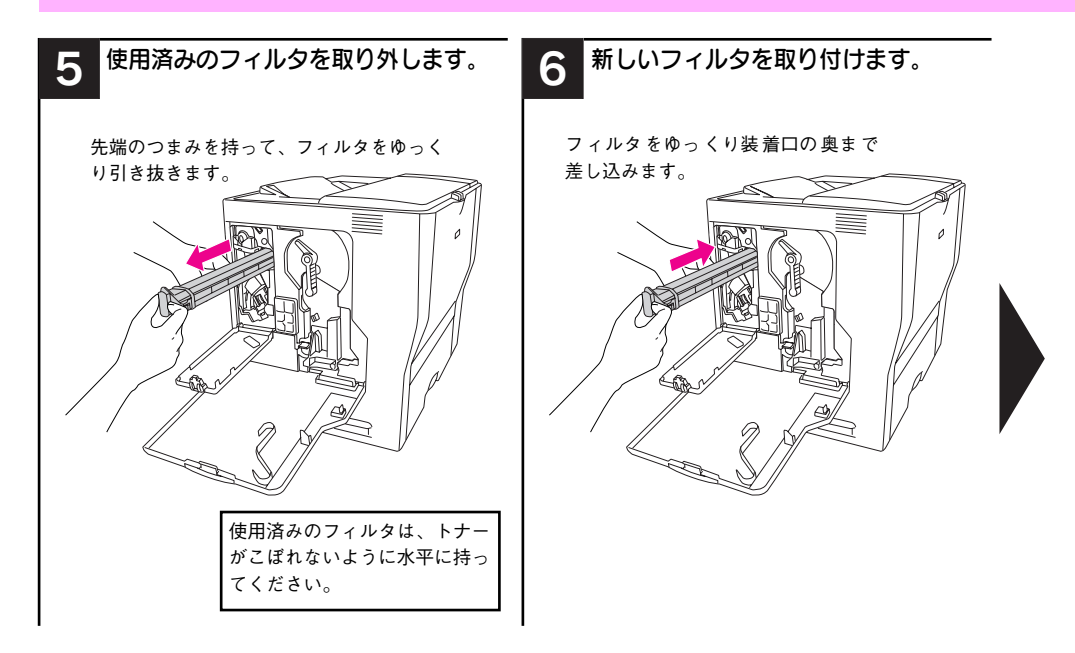

14 - 廃トナーボックスとフィルタの交換方法

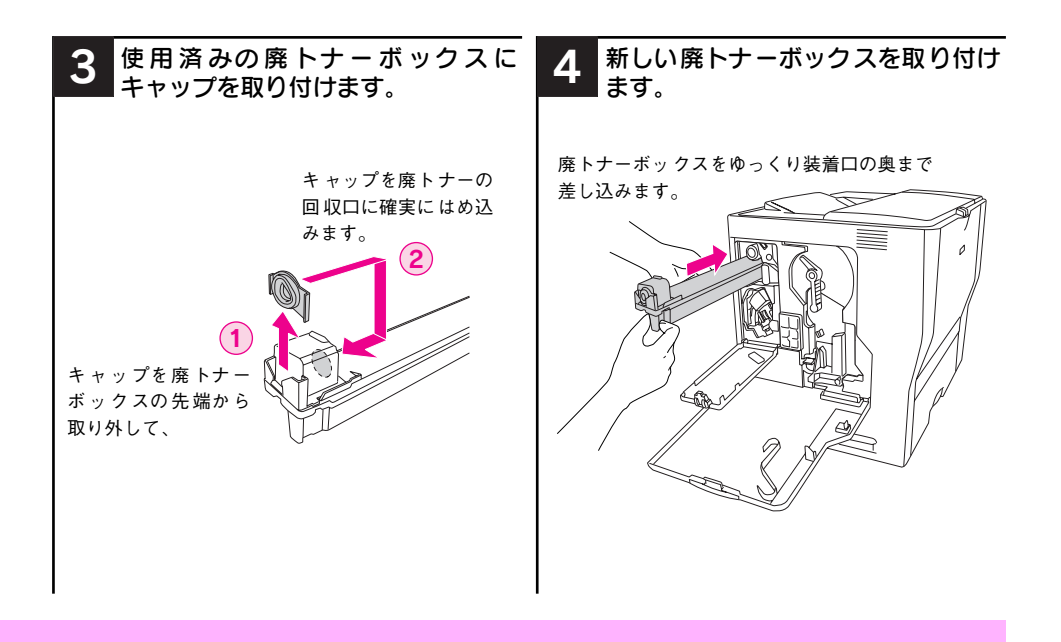

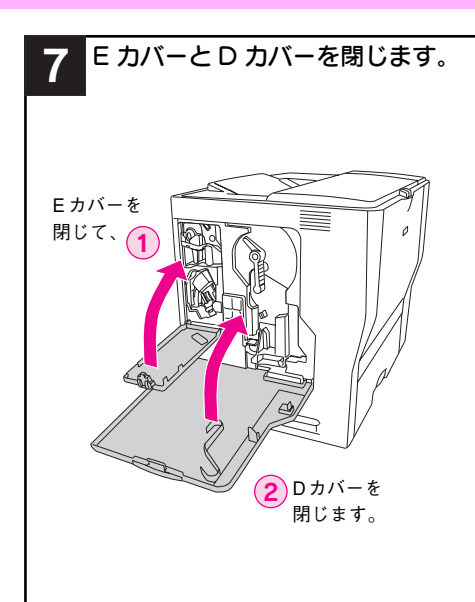

#### 使用済み廃トナーボックスと フィルタの処分

使用済み廃トナーボックスとフィルタを 処分される場合は、ポリ袋などに入れて必 ず地域の条例や自治体の指示に従って廃 棄してください。

## 印刷可能な用紙とセット方法

#### EPSON 製の用紙

|     | 使用可能な用紙                        | 型番(サイズ)                                      | 説明                                                                           |
|-----|--------------------------------|----------------------------------------------|------------------------------------------------------------------------------|
| 普通紙 | EPSON カラーレーザー<br>プリンタ用上質普通紙    | LPCPPA3 (A3)<br>LPCPPA4 (A4)<br>LPCPPB4 (B4) | 普通紙への印刷において、最良の印刷品質を得る<br>ことができる用紙です。MP カセット、用紙カセッ<br>トのどちらからでも給紙できます。       |
| 特殊紙 | EPSON カラーレーザー<br>プリンタ用 OHP シート | LPCOHPS1 (A4)                                | EPSONカラーレーザープリンタ専用のOHPシートです。MP カセットからのみ給紙できます。<br>LGP 本書 28 ページ「OHP シートへの印刷」 |

#### 使用可能な一般の用紙種類

| 侅           | 使用可能な一般の用紙 | 説明                                                                                                  |
|-------------|------------|----------------------------------------------------------------------------------------------------|
| 晀           | コピー用紙      | 一般の複写機などで使用する用紙です。                                                                                  |
| 通           | 上質紙        | 紙厚は 64 ~90g/m² の範囲内のものが使用可能です。                                                                      |
| 紙           | 再生紙 *1     | 紙厚は 64 ~90g/m² の範囲内のものが使用可能です。                                                                      |
|             | 官製ハガキ *2   | 官製ハガキが使用可能です。 官製往復ハガキの場合は、中央に折り跡のな<br>いものをお使いください。<br>∠☞ 本書 22 ページ「ハガキへの印刷」                         |
|             | 封筒 *3      | 使用できる定形サイズの封筒は洋形 0 号 /4 号、長形 3 号です。紙厚が<br>75 ~ 90g/㎡ の範囲内のものをお使いください。<br>∠⑦ 本書 24 ページ「封筒への印刷」       |
| 特<br>殊<br>紙 | 厚紙 *4      | 紙厚が 91 ~ 163g/m² の範囲内の用紙(ケント紙を含む)をお使いくだ<br>さい。<br>∠⑦ 本書 26 ページ「厚紙への印刷」                              |
|             | ラベル紙       | レーザープリンタ用またはコピー機用のラベル紙で、台紙全体がラベルで<br>覆われているものをお使いください。<br>��� 本書 27 ページ「ラベル紙への印刷」                   |
|             | 不定形紙       | 用紙幅が 98.5 ~297.0mm、用紙長が 148.0 ~431.9mm、紙厚が 64~<br>163g/m²の範囲内のものをお使いください。<br>∠⑦ 本書 29 ページ「不定形紙への印刷」 |

- \*1 再生紙は、一般の室温環境下(温度15~25度、湿度40~60%の環境)以外でご使用になると、印 刷品質が低下したり、紙詰まりなどの不具合が発生することがありますのでご注意ください。また、再 生紙の使用において給紙不良や紙詰まりが発生しやすい場合は、用紙を裏返して使用することにより症 状が改善されることがあります。
- \*2 絵入りのハガキなどを給紙すると、絵柄裏移り防止用の粉が給紙ローラに付着して給紙できなくなる場合がありますので、ご注意ください。また、官製四面連刷ハガキは使用できません。
- \*3 封筒の紙種、保管および印刷環境、印刷方法によっては、しわが目立つ場合がありますので、事前に試 し印刷をすることをお勧めします。ハート社製レーザープリンタ専用の封筒への印刷をお勧めします。
- \*4 厚紙の紙厚は 90g/m<sup>2</sup>を超えて 163g/m<sup>2</sup>以下のものを指しますが、本書では「91~ 163g/m<sup>2</sup>」という記載をしています。

#### セットできる用紙サイズと容量

| 給紙方法    |                                               | 用紙種類                                 |                                           | 用紙サイズ<br>( )内は操作パネルの液晶<br>ディスプレイ上での表記です。                                                                                                    | 紙厚                       | 容量 <sup>*2</sup> |
|---------|-----------------------------------------------|--------------------------------------|-------------------------------------------|----------------------------------------------------------------------------------------------------|--------------------------|------------------|
|         | MP カセット*1                                     | 普通紙 /<br>EPSON カラーレーザー<br>プリンタ用上質普通紙 |                                           | A3,A4,A5,B4,B5,Letter(LT),<br>Half-Letter(HLT), Legal(LGL),<br>Government Letter(GLT),<br>Government Legal(GLG),<br>Ledger(B),Executive(EXE),F4 | 64~90g/m²                | 250枚*5           |
| 標       |                                               |                                      | 官製ハガキ                                     | 100 × 148mm (ハガキ)                                                                                                    | 190g/m²                  | 90枚*5            |
| 準       |                                               |                                      | 官製往復ハガキ                                   | 148 × 200mm (W ハガキ)                                                                                                    |                          |                  |
| 装       |                                               |                                      | 封筒*3                                      | 洋形0号、洋形4号、長形3号                                                                                                    | $75\sim90$ g/m²          | 25 枚 *5          |
| 1曲<br>の |                                               |                                      | ラベル紙                                      | A4                                                                                                    | 91~163g/m²               | 90枚*5            |
| 給紙装置    | 特<br>郊<br>紙                                   | 特殊紙                                  | 厚紙                                        | A3,A4,A5,B4,B5,Letter(LT),<br>Half-Letter(HLT), Legal(LGL),<br>Government Letter(GLT),<br>Government Legal(GLG),<br>Ledger(B),Executive(EXE),F4 | 91~163g/m²               | 125 枚 *5         |
|         |                                               |                                      | 不定形紙*4                                    | 幅:98.5~297.0mm                                                                                                    | $64\sim90\mathrm{g/m^2}$ | 250枚*5           |
|         |                                               |                                      |                                           | 長さ:148.0~431.9mm<br>                                                                                                    | 91~163g/m²               | 125枚*5           |
|         |                                               |                                      | EPSONカラーレーザー<br>プリンタ用 OHP シート             | A4                                                                                                    | 100g/m²                  | 100枚*5           |
| オプション   | 増設カセット<br>ユニット<br>(LPA3CZ1CU2/<br>LPA3CZ1CC2) | 普)<br>EP<br>プ!                       | <sup>圅紙</sup><br>SON カラーレーザー<br>リンタ用上質普通紙 | A3, A4, B4, B5, Letter (LT),<br>Legal (LGL), Ledger (B)                                                                                         | 64~90g/m²                | 500枚*6           |

\*1 プリンタ本体の[用紙サイズ設定]ダイヤルにない用紙をセット([その他]に設定)した場合は、プ リンタの操作パネルとプリンタドライバで用紙サイズを設定する必要があります。

\*2 セットできる用紙の高さは用紙ガイド内側の最大枚数表示までです。最大枚数表示を超えてセットした場合は、給紙不良などの原因となります。

- \*3 ハート社製レーザープリンタ専用の封筒への印刷をお勧めします。
- \*\* 不定形紙に印刷する場合は、ブリンタの [用紙サイズ設定] ダイヤルを [その他] に設定し、プリンタ ドライパのユーザー定義サイズ / カスタム用紙サイズを設定してから印刷してください。
- \*5 または総厚 27mm までセット可能。
- \*6 または総厚 53mm までセット可能。

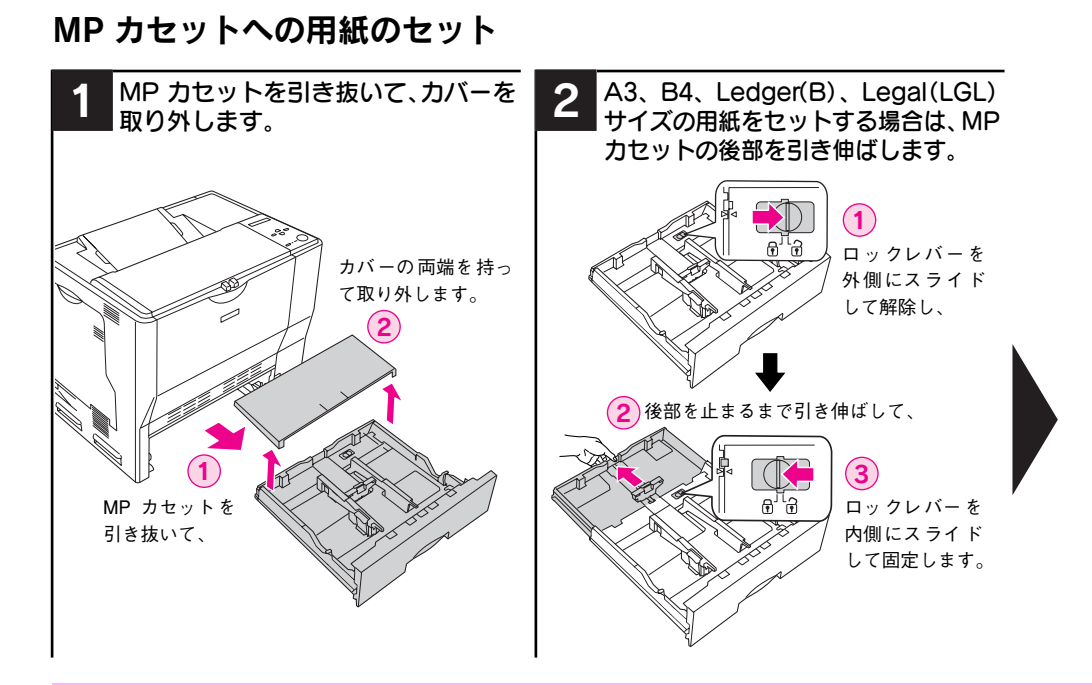

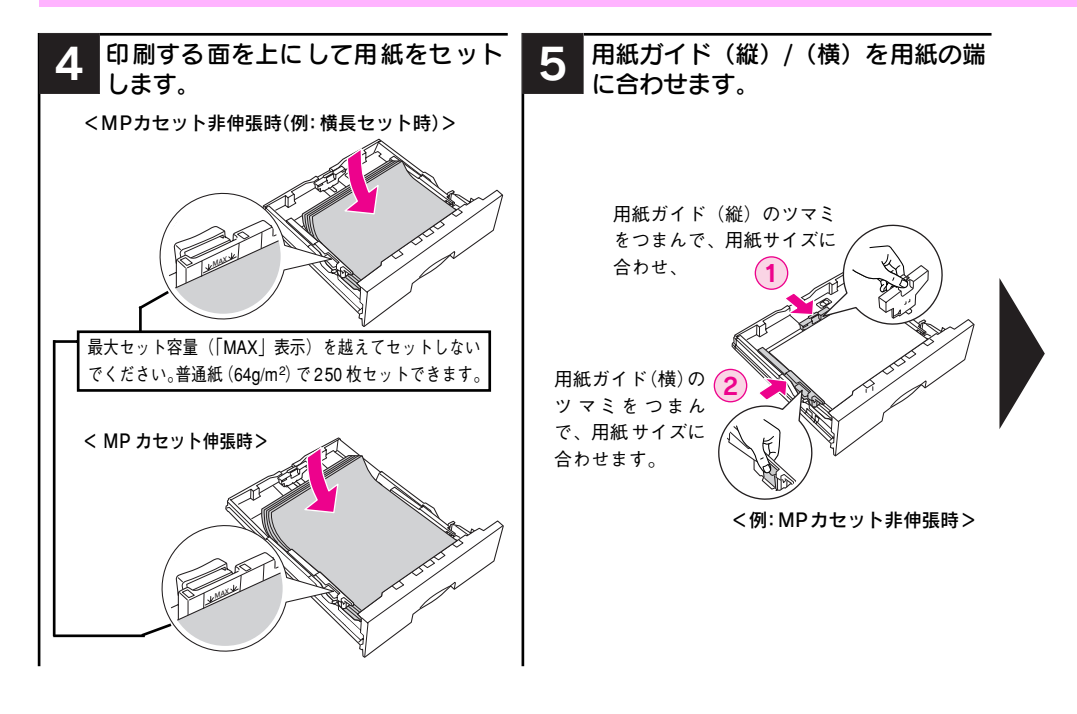

#### 18 - 印刷可能な用紙とセット方法

| 3 用紙のセット方向は用紙サイズによって異なります。下表を参照して、用紙ガイド<br>(縦)/(横)を用紙がセットできるように移動します。          |                                                                    |                                                         |  |  |  |
|--------------------------------------------------------------------------------|--------------------------------------------------------------------|---------------------------------------------------------|--|--|--|
| < N                                                                            | APカセット非伸張時>                                                        | < MPカセット伸張時>                                            |  |  |  |
| 用紙ガイド (縦) の<br>ツマミをつまんで、<br>外側にずらし、<br>用紙ガイド(横)<br>のツマミをつま<br>んで、外側にず<br>らします。 | 用紙ガイ<br>ツマミを<br>外側にず 用紙ガー<br>のツマミ<br>んで、5<br>らします                  | ド (縦) の<br>つまんで、<br>らし、<br>イド (横)<br>ををつま<br>外側にず<br>す。 |  |  |  |
|                                                                                | MP カセット非伸張時                                                        | MP カセット伸張時                                              |  |  |  |
| 用紙を横長にセット                                                                      | A4、B5、Letter、Executive、<br>Goverment Letter、封筒(洋形0/4 号)            | ー<br>(この組み合わせはありません)                                    |  |  |  |
| 用紙を縦長にセット                                                                      | A5、Half-Letter、Government Legal、<br>F4、官製ハガキ、官製往復ハガキ、<br>封筒(長形3 号) | A3、B4、Legal、Ledger                                      |  |  |  |

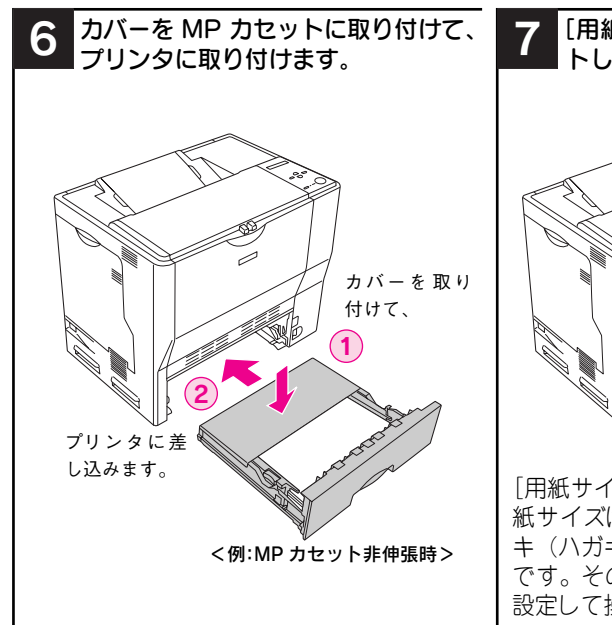

[用紙サイズ設定]ダイヤルを、セットした用紙サイズに設定します。

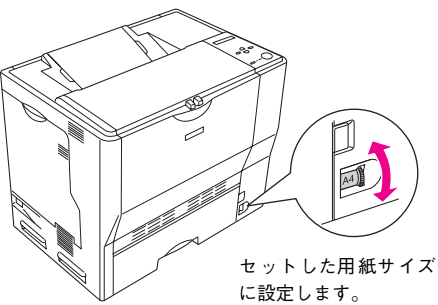

[用紙サイズ設定] ダイヤルで設定できる用 紙サイズは、A3、A4、B4、B5、官製ハガ キ(ハガキ)、Legal (LG14")、Letter (LT) です。その他の用紙サイズは、[その他] に 設定して操作パネルで設定してください。

#### 印刷可能な用紙とセット方法 – 19

### 増設カセットユニットへの用紙のセット

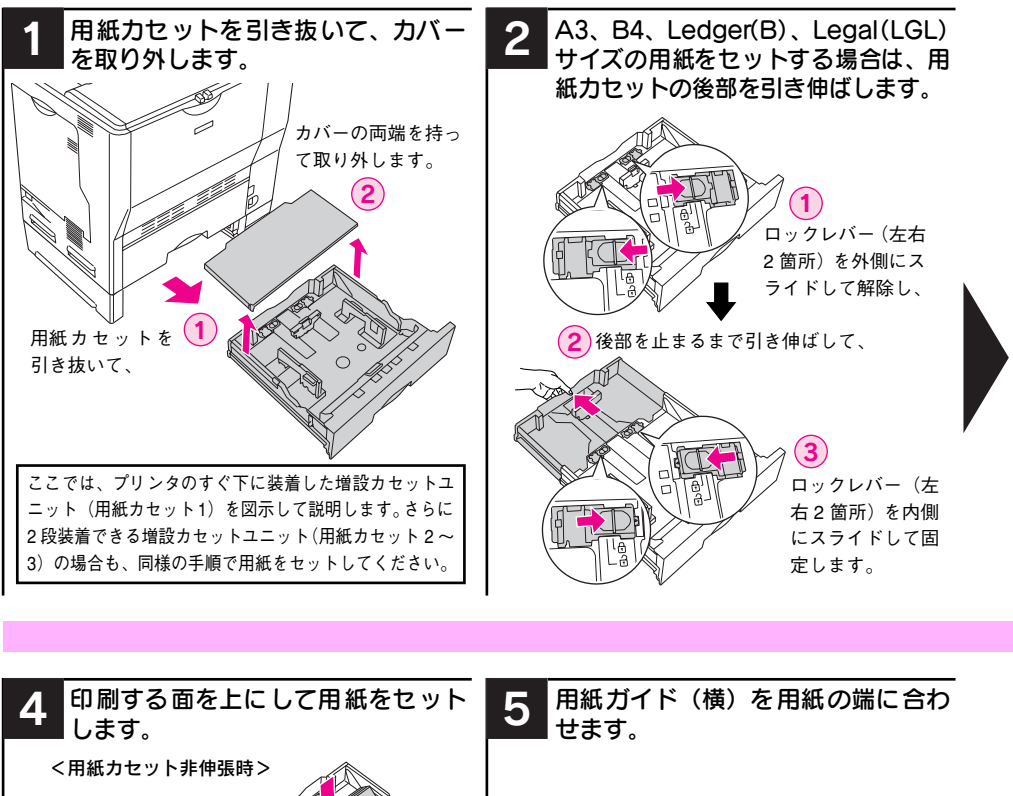

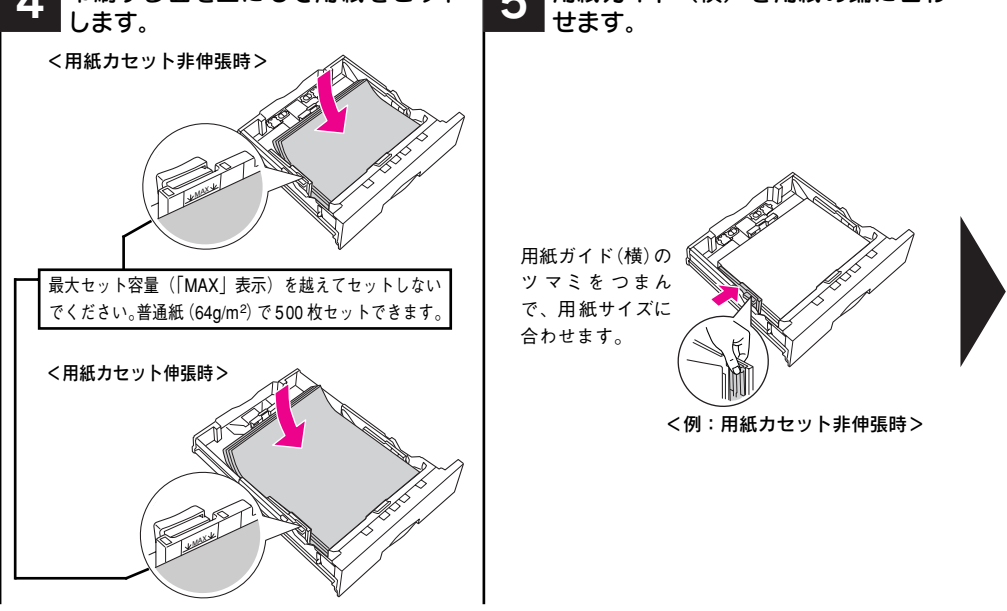

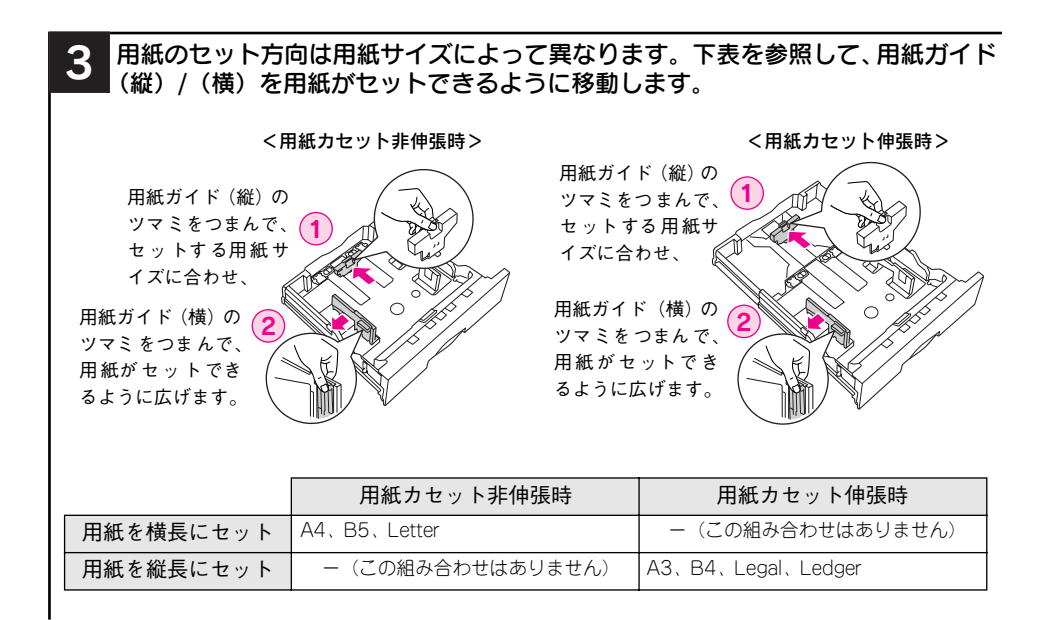

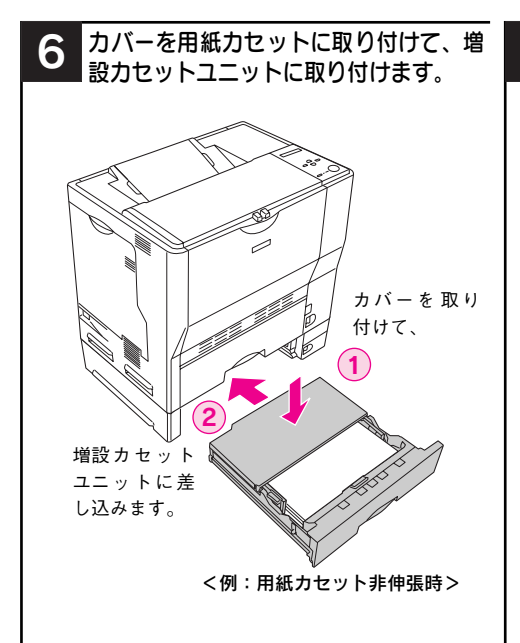

7 [用紙サイズ設定] ダイヤルを、セットした用紙サイズに設定します。

[用紙サイズ設定] ダイヤルで設定できる 用紙サイズは、A3、A4、B4、B5、Legal (LG14")、Letter(LT)、B(Ledger)で す。増設カセットユニットでは、その他の 用紙サイズは設定(使用)できません。

#### 印刷可能な用紙とセット方法 – 21

#### ハガキへの印刷

ハガキへの印刷には制約や注意事項がありますので、必ず「ユーザーズガイド」 (PDF)をお読みください。ここでは主な事項についてのみ記載してあります。

- 官製ハガキおよび官製往復ハガキを使用できます。
- 官製往復ハガキは折り跡がないものを使用してください。
- ハガキに印刷する前に、同じサイズの用紙で試し印刷をして印刷位置や印刷方向 などの確認をしてください。
- 奥までしっかりセットしても給紙されなかった場合は、先端を数ミリ上に反らせてセットしてください。
- 裏面(または表面)に印刷したハガキの反対面に印刷する場合は、ハガキの反り を直してからプリンタにセットしてください。
- 印刷する面を上に向けてセットしてください。宛名印字をする場合は、宛名面を上にしてセットします。両面印刷する場合は、良好な印刷結果を得るために、宛名面を印刷してから、通信面を印刷してください。
- ハガキへの印刷は、通常の印刷に比べて印刷速度が遅くなります。これはハガキ に対して良好な印刷を行うために、プリンタ内部で印刷速度を調整しているため です。

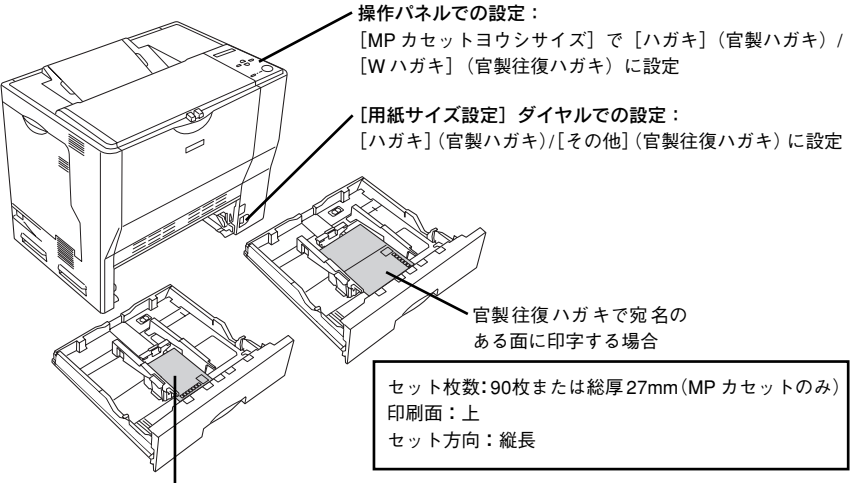

官製ハガキで宛名のある面に印字する場合

| プリンタドライバの設定 |            | ダイアログ | 項目    | 設定値                 |
|-------------|------------|-------|-------|---------------------|
| 官製ハガキ       | Windows    | 基本設定  | 用紙サイズ | [ハガキ100 × 148mm]    |
|             |            |       | 給紙装置  | [MP カセット]           |
|             |            |       | 用紙種類  | [指定しない]、[ハガキ(裏面)]*1 |
|             | Mac OS 8/9 | 用紙設定  | 用紙サイズ | [ハガキ]               |
|             |            | プリント  | 給紙装置  | [MP カセット]           |
|             |            |       | 用紙種類  | [指定しない]、[ハガキ(裏面)]*1 |
|             | Mac OS X   | ページ設定 | 用紙サイズ | [ハガキ]               |
|             | (10.2以降)   | 印刷設定  | 給紙装置  | [MP カセット]           |
|             |            |       | 用紙種類  | [指定しない]、[ハガキ(裏面)]*1 |
| 官製往復ハガキ     | Windows    | 基本設定  | 用紙サイズ | [往復ハガキ 148 × 200mm] |
|             |            |       | 給紙装置  | [MP カセット]           |
|             |            |       | 用紙種類  | [指定しない]、[ハガキ(裏面)]*1 |
|             | Mac OS 8/9 | 用紙設定  | 用紙サイズ | [往復ハガキ]             |
|             |            | プリント  | 給紙装置  | [MP カセット]           |
|             |            |       | 用紙種類  | [指定しない]、[ハガキ(裏面)]*1 |
|             | Mac OS X   | ページ設定 | 用紙サイズ | [往復ハガキ]             |
|             | (10.2以降)   | 印刷設定  | 給紙装置  | [MP カセット]           |
|             |            |       | 用紙種類  | [指定しない]、[ハガキ(裏面)]*1 |

\*1 片面印刷後さらにもう一方の面に印刷する場合は、[用紙種類]を[ハガキ(裏面)]に設定してください。

#### 封筒への印刷

封筒への印刷には制約や注意事項がありますので、必ず「ユーザーズガイド」(PDF) をお読みください。ここでは主な事項についてのみ記載してあります。

- 本機で使用可能な封筒のサイズは、洋形0号/4号、長形3号のみです。紙厚は75g/m<sup>2</sup>~ 90g/m<sup>2</sup>のものをお勧めします。
- 封筒の品質は、製造メーカー\*によって異なります。また、封筒の紙種、保管および印刷環境、印刷方法によっては、しわが目立つ場合がありますので、事前に試し印刷することをお勧めします。また、大量の封筒を購入する前にも、必ず試し印刷をして、印刷の状態を確認してください。
   \*ハート社製レーザーブリンタ専用の封筒への印刷をお勧めします。
- 奥までしっかりセットしても給紙されなかった場合は、先端を数ミリ上に反ら せてセットしてください。
- 印刷効果が思う向きにならない場合は、[180 度回転印刷](Windows プリンタドライバの[応用設定]ダイアログ)/(Mac OS 8/9\* プリンタドライバの[用紙設定]ダイアログ)をご利用ください。
   \* Mac OS (86-9x) でのみ設定できます。Mac OS X (10.2以降)では設定できません。
- 封筒への印刷は、通常の印刷に比べて印刷速度が遅くなります。これは封筒に対
- 到高くの口前は、通常の口前に比べて口前速度が遅くなります。これは到高に対して良好な印刷を行うために、プリンタ内部で印刷速度を調整しているためです。
- 封筒に印刷する場合は、必ずプリンタ内部の封筒レバー(左右)を[封筒]に設定してください。

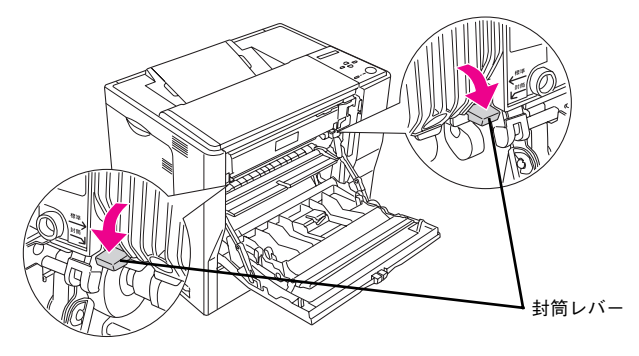

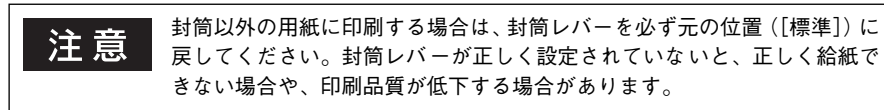

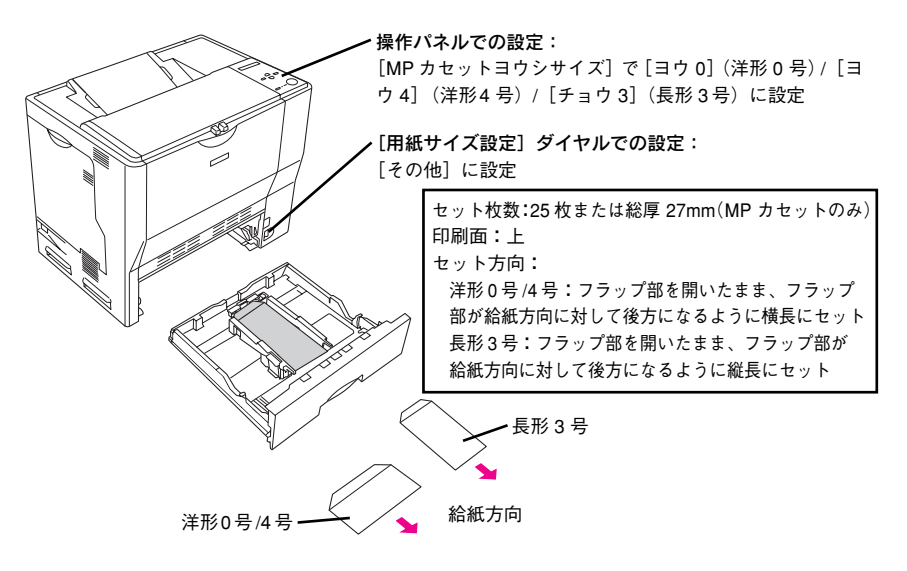

フラップの形状が台形の封筒をお使いください。フラップの形状が三角の封筒は、正常な給紙や排紙ができません。また、フラップを折り曲げない状態で用紙長が148mm以上の封筒\*を使用してください(例:洋形4号の封筒の場合、用紙長は105mmありますので、フラップは最低43mm必要です)。
 \*ハート社製レーザーブリンタ専用の封筒への印刷をお勧めします。

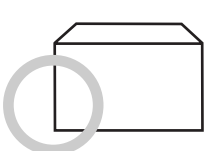

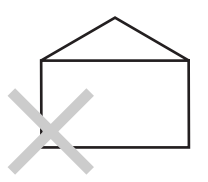

| プリンタドライバ<br>の設定 | ダイアログ | 項目    | 設定値                                                               |
|-----------------|-------|-------|-------------------------------------------------------------------|
| Windows         | 基本設定  | 用紙サイズ | [洋形 0 号 120 × 235mm]、[洋形 4 号 105 ×<br>235mm]、[長形 3 号 120 × 235mm] |
|                 |       | 給紙装置  | [MP カセット]                                                         |
| Mac OS 8/9      | 用紙設定  | 用紙サイズ | [洋形0号]、[洋形4号]、[長形3号]                                              |
|                 | プリント  | 給紙装置  | [MP カセット]                                                         |
| Mac OS X        | ページ設定 | 用紙サイズ | [洋形0号]、[洋形4号]、[長形3号]                                              |
| (10.2 以降)       | 印刷設定  | 給紙装置  | [MP カセット]                                                         |

#### 厚紙への印刷

- 紙厚 91~ 163g/m<sup>2</sup> の厚紙を使用してください。
- 厚紙の品質は、製造メーカーによって異なります。大量の厚紙を購入する前や大量の印刷を行う前には、必ず試し印刷をして、印刷の状態を確認してください。
- ・ 厚紙への印刷は、通常の印刷に比べて印刷速度が遅くなります。これは厚紙に対して良好な印刷を行うために、プリンタ内部で印刷速度を調整しているためです。

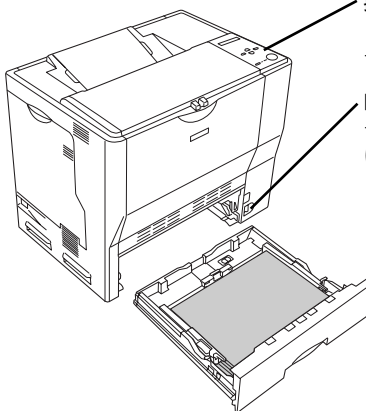

#### ・操作パネルでの設定:

[用紙サイズ設定]ダイヤルを [その他] に設定した場合に、 セットした用紙サイズを [MP カセットヨウシサイズ] で設定

,[用紙サイズ設定]ダイヤルでの設定:

セットした用紙サイズを設定([その他]に設定した場合 は、操作パネルで設定)

セット枚数:125枚または総厚27mm(MPカセットのみ) 印刷面:上 セット方向:横長または縦長(用紙サイズにより異なる) ビマ 本書 18ページ「MP カセットへの用紙のセット」

| プリンタドライバ<br>の設定 | ダイアログ | 項目    | 設定値                 |
|-----------------|-------|-------|---------------------|
| Windows         | 基本設定  | 用紙サイズ | 印刷データで設定した用紙のサイズを設定 |
|                 |       | 給紙装置  | [MP カセット]           |
|                 |       | 用紙種類  | [厚紙]、[厚紙(裏面)] *1    |
| Mac OS 8/9      | 用紙設定  | 用紙サイズ | 印刷データで設定した用紙のサイズを設定 |
|                 | プリント  | 給紙装置  | [MP カセット]           |
|                 |       | 用紙種類  | [厚紙]、[厚紙(裏面)] *1    |
| Mac OS X        | ページ設定 | 用紙サイズ | 印刷データで設定した用紙のサイズを設定 |
| (10.2 以降)       | 印刷設定  | 給紙装置  | [MP カセット]           |
|                 |       | 用紙種類  | [厚紙]、[厚紙(裏面)]*1     |

\*1 片面印刷後にさらにもう一方の面に印刷する場合は、[用紙種類]を[厚紙(裏面)]に設定してください。

#### ラベル紙への印刷

ラベル紙への印刷には制約や注意事項がありますので、必ず「ユーザーズガイド」 (PDF)をお読みください。ここでは主な事項についてのみ記載してあります。

- A4 サイズのラベル紙しか使用できません。
- ラベル紙の品質は、製造メーカーによって異なります。大量のラベル紙を購入する前や大量の印刷を行う前には、必ず試し印刷をして、印刷の状態を確認してください。
- レーザープリンタ用またはコピー機用のラベル紙を使用してください。

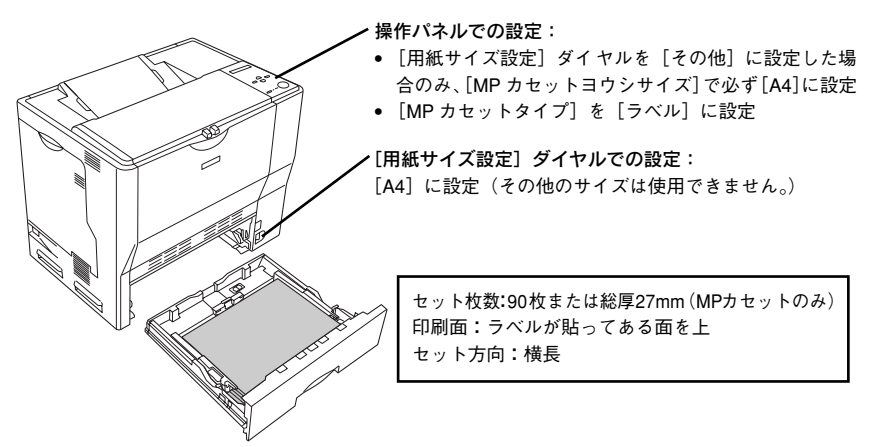

| プリンタドライバ<br>の設定 | ダイアログ | 項目    | 設定値              |
|-----------------|-------|-------|------------------|
| Windows         | 基本設定  | 用紙サイズ | [A4 210 × 297mm] |
|                 |       | 給紙装置  | [MP カセット]        |
|                 |       | 用紙種類  | [ラベル]            |
| Mac OS 8/9      | 用紙設定  | 用紙サイズ | [A4]             |
|                 | プリント  | 給紙装置  | [MP カセット]        |
|                 |       | 用紙種類  | [ラベル]            |
| Mac OS X        | ページ設定 | 用紙サイズ | [A4]             |
| (10.2 以降)       | 印刷設定  | 給紙装置  | [MP カセット]        |
|                 |       | 用紙種類  | [ラベル]            |

#### OHP シートへの印刷

OHP シートへの印刷には制約や注意事項がありますので、必ず「ユーザーズガイド」(PDF)をお読みください。ここでは主な事項についてのみ記載してあります。

- EPSON カラーレーザープリンタ専用 OHP シート(型番:LPCOHPS1/サイズ:A4)
   を使用してください(以下「専用 OHP シート」と記載)。
- 専用 OHP シートは、手の脂が付かないように、手袋をはめるなどしてお取り扱いください。専用 OHP シートに手の脂が付着すると、印刷不良の原因になる場合があります。
- 印刷直後の専用 OHP シートは熱くなっていますのでご注意ください。
- 市販のラミネートフィルムを使用すると、専用 OHP シートの透明性が向上し、よりきれいに投影することができます。
- 専用 OHP シートには裏表がありますので、下図を参考に表面を上に向けてセットしてください。

▶ 操作パネルでの設定:

- [用紙サイズ設定] ダイヤルを [その他] に設定した場合のみ、[MP カセットヨウシサイズ] で必ず [A4] に設定
- [MP カセットタイプ] を [OHP シート] に設定

[用紙サイズ設定]ダイヤルでの設定: [A4]に設定(その他のサイズは使用できません。)

> セット枚数:100枚または総厚27mm (MPカセットのみ) 印刷面:上(左図参照) セット方向:横長

[EPSON] と [おもて] の表示 が正しく読めるようにセット

| プリンタドライバ<br>の設定 | ダイアログ | 項目    | 設定値              |
|-----------------|-------|-------|------------------|
| Windows         | 基本設定  | 用紙サイズ | [A4 210 × 297mm] |
|                 |       | 給紙装置  | [MP カセット]        |
|                 |       | 用紙種類  | [OHP シート]        |
| Mac OS 8/9      | 用紙設定  | 用紙サイズ | [A4]             |
|                 | プリント  | 給紙装置  | [MP カセット]        |
|                 |       | 用紙種類  | [OHP シート]        |
| Mac OS X        | ページ設定 | 用紙サイズ | [A4]             |
| (10.2 以降)       | 印刷設定  | 給紙装置  | [MP カセット]        |
|                 |       | 用紙種類  | [OHP シート]        |

### 不定形紙への印刷

- 本機で使用できる不定形紙のサイズは、用紙幅 98.5 ~ 297.0mm、用紙長 148.0 ~ 431.9mm です。
- 不定形紙への印刷は、通常の印刷に比べて印刷速度が遅くなります。これは不定形紙に対して良好な印刷を行うために、プリンタ内部で印刷速度を調整しているためです。

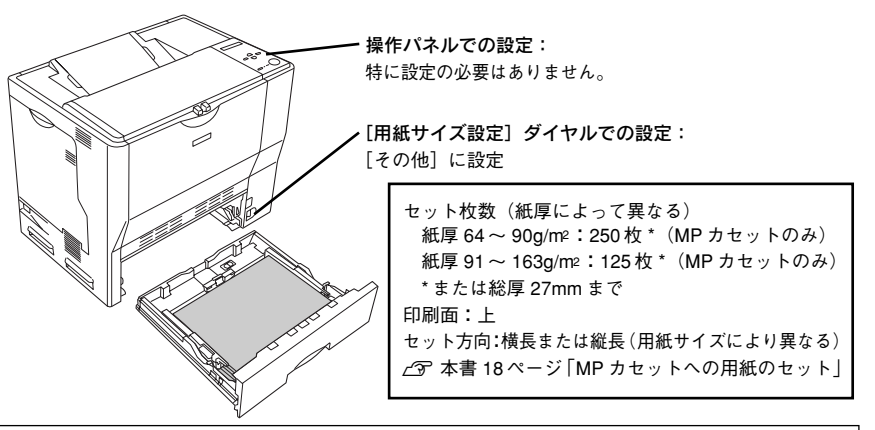

注意 不定形紙に印刷する場合は、必ずプリンタドライバの [ユーザー定義サイズ] (Windows) / [カスタム用紙 (サイズ)] (Macintosh) で用紙サイズを 指定してください。用紙サイズの異なる定形紙などを選択して印刷し続け た場合、プリンタ内部の定着器が破損する場合があります。

用紙のセット方向は、[ユーザー定義サイズ](Windows)/[カスタム用紙(サイズ)](Macintosh)で設定した通りにプリンタにセットしてください。

<例>

ユーザー定義サイズ/ カスタム用紙を 「150×210mm」に 設定した場合

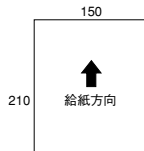

<例> ユーザー定義サイズ/ カスタム用紙を 「210 × 150mm」に 設定した場合

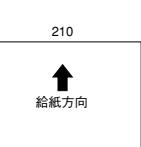

| プリンタドライバ<br>の設定 | ダイアログ | 項目    | 設定値                |
|-----------------|-------|-------|--------------------|
| Windows         | 基本設定  | 用紙サイズ | [ユーザー定義サイズ] で設定    |
|                 |       | 給紙装置  | [MP カセット]          |
|                 |       | 用紙種類  | セットした用紙の種類に合わせて設定* |
| Mac OS 8/9      | 用紙設定  | 用紙サイズ | [カスタム用紙] で設定       |
|                 | プリント  | 給紙装置  | [MP カセット]          |
|                 |       | 用紙種類  | セットした用紙の種類に合わせて設定* |
| Mac OS X        | ページ設定 | 用紙サイズ | [カスタム用紙サイズ] で設定    |
| (10.2 以降)       | 印刷設定  | 給紙装置  | [MP カセット]          |
|                 |       | 用紙種類  | セットした用紙の種類に合わせて設定* |

\* [厚紙]に設定して片面印刷した後にさらにもう一方の面に印刷する場合は、[用紙種類] を [厚紙(裏面)] に設定してください。

150

### トラブルが解決しないときは

症状が改善されない場合は、まずプリンタ本体の故障か、ソフトウェアのトラブル かを判断します。

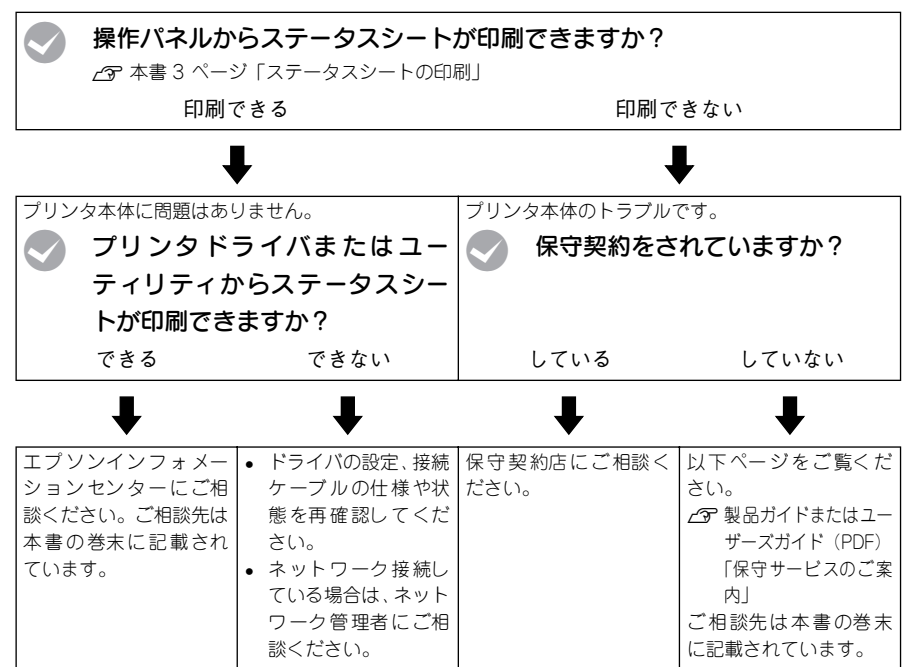

お問い合わせの際は、ご使用の環境(コンピュータの型番、使用アプリケーションと そのバージョン、その他の周辺機器の型番など)と、本機の名称や製造番号\*などを ご確認のうえ、ご連絡ください。

\* 本機の製造番号は製品ガイド「プリンタの概仕様」の「製造番号の表示位置」を参照してご確認ください。

また、EPSON 製品に関する最新情報などをできるだけ早くお知らせするために、以下のアドレスにてインターネットによる情報の提供を行っています。 アドレス:http://www.i-love-epson.co.jp

#### Memo

# FPSON

●エプソン販売のホームページ「I Love EPSON」 http://www.i-love-epson.co.jp

各種製品情報・ドライバ類の提供、サポート案内等のさまざまな情報を満載したエプソンのホームページです

エプソンなら購入後も安心。皆様からのお問い合わせの多い内容をFAQとしてホームページに掲載しております。ぜひご活用ください。 FAQ http://www.i-love-epson.co.jp/faq/

●エプソンサービスコールセンター

修理に関するお問い合わせ・出張修理・保守契約のお申し込み先

050-3155-8600 【受付時間】9:00~17:30 月~金曜日(祝日·弊社指定休日を除く)

上記電話番号はKDDI株式会社の電話サービス KDDI (許ダイレクトを利用しています。

エロ电磁曲号はFDUF状気気在の電話サービス KDD(25%12 なお、下記のように一部ご利用いただけない場合もございます。 \*一部のIP号家らおかけいただく場合 \*一部のIP電話事業者からおかけいただく場合

(ご利用の可否はIP電話事業考問の接続状況によります、ト記番号への接続可否についてはご認約されているIP電話事業考へお問い) 合わせください

10-10-10-20-20 上記番号をご利用いただけない場合は、携帯電話またはNTTの固定電話 (一般回線)からおかけいただくか、(042)511-2949におかけ くださいますようお願いいたします。

●修理品送付・持ち込み依頼先 \* 一部対象外機種がざさいます。詳しくは下記のエブソンサービス戦ホームページでご確認ください。 お買い上げの販売店様へお持ち込みいただくか、下記修理センターまで送付願います。

| 拠点名      | 所在地                                                | TEL          |
|----------|----------------------------------------------------|--------------|
| 札幌修理センター | 〒060-0034 札幌市中央区北4条東1-2-3 札幌フコク生命ビル10F エプソンサービス(株) | 011-219-2886 |
| 松本修理センター | 〒390-1243 松本市神林1563エプソンサービス㈱                       | 0263-86-7660 |
| 東京修理センター | 〒191-0012 東京都日野市日野347 エプソンサービス(株)                  | 042-584-8070 |
| 福岡修理センター | 〒812-0041 福岡市博多区吉塚8-5-75 初光流通センタービル3F エプソンサービス(株)  | 092-622-8922 |
| 沖縄修理センター | 〒900-0027 那覇市山下町5-21 沖縄通関社ビル2F エプソンサービス(株)         | 098-852-1420 |

【受付時間】月曜日~金曜日 9:00~17:30(祝日、弊社指定休日を除く)

\*予告なく住所・連絡先等が変更される場合がございますので、ご了承ください。

\*修理について詳しくは、エプソンサービス㈱ホームページhttp://www.epson-service.co.jpでご確認ください。

●ドアtoドアサービスに関するお問い合わせ先 \* 一部対象外機種がございます。詳しくは下記のエブソンサービス㈱ホームページでご確認ください。 ドアtoドアサービスとはお客様のご希望日に、ご指定の場所へ、指定業者が修理品をお引取りにお伺いし、修理完了後弊社からご自宅へ

### お届けする有償サービスです。\* 梱包は業者が行います。 ドアtoドアサービス受付電話 **20570-090-090** 【受付時間】月〜金曜日9:00~17:30(祝日,弊社指定休日を除く)

\*ナビダイヤルはNTTコミュニケ ションズ㈱の電話サービスの名称です

\*新電電各社をご利用の場合は、「0570」をナビダイヤルとして正しく認識しない場合があります。ナビダイヤルが使用できるよう、ご契約の 新電電会社へご依頼ください

\*携帯電話・PHS端末・CATVからはナビダイヤルをご利用いただけませんので、下記の電話番号へお問い合わせください。

| 受付拠点     | 引き取り地域      | TEL          | 受付拠点     | 引き取り地域   | TEL          |
|----------|-------------|--------------|----------|----------|--------------|
| 札幌修理センター | 北海道全域       | 011-219-2886 | 福岡修理センター | 中四国・九州全域 | 092-622-8922 |
| 松本修理センター | 本州(中国地方を除く) | 0263-86-9995 | 沖縄修理センター | 沖縄本島全域   | 098-852-1420 |

【受付時間】月曜日~金曜日9:00~17:30(祝日、弊社指定休日を除く)※松本修理センターは365日受付可

\* 平日の17:30~20:00および、土日、祝日、弊社指定(木日の9:00~20:00の電話受付は0263-86-9995 (365日受付可)にて日通諏訪支店で 代行いたします。\* ドア10ドアサービスについて詳しくは、エブソンサービス様本-ムページhttp://www.epson-service.co.ipでご確認ください。 ●エプソンインフォメーションセンター 製品に関するご質問・ご相談に電話でお答えします。

050-3155-8055【受付時間】月~金曜日9:00~20:00 土日祝日10:00~17:00(1月1日、弊社指定休日を除く)

●購入ガイドインフォメーション 製品の購入をお考えになっている方の専用窓口です。製品の機能や仕様など、お気軽にお電話ください。

050-3155-8100 【受付時間】月~金曜日 9:00~17:30(祝日、弊社指定休日を除く)

上記電話番号はKDDI株式会社の電話サービス KDDI公式ダイレクトを利用しています。

また、下記のように一部ご利用いただけない場合もございます \*一部のPHSからおかけいただく場合

\*一部のIP電話事業者からおかけいただく場合

・ いのの「電磁学系を言ういのかっていくる」目 (ご利用の可否はIP電話事業者間の接続状況によります。上記番号への接続可否についてはご契約されているIP電話事業者へお問い 合わせください。)

ロイクビスCCVの 上記電話番号をご利用いただけない場合は、携帯電話またはNTTの固定電話(一般回線)からおかけいただくか、下記番号におかけ くださいますようお願いいたします。 インフォメーションセンター:042-585-8580

購入ガイドインフォメーション:042-585-8444

●FAXインフォメーション EPSON製品の最新情報をFAXにてお知らせします。

札幌(011)221-7911 東京(042)585-8500 名古屋(052)202-9532 大阪(06)6397-4359 福岡(092)452-3305 ●ショールーム \*詳細はホームページでもご確認いただけます。 http://www.i-love-epson.co.jp/square/

エプソンスクエア新宿

エプソンスクエア御堂筋

160-8324 東京都新宿区西新宿-241 西新宿三井ビルIF 【開館時間】月曜日-金曜日 9:30~17:30(祝日,弊社指定休日を除く) 下541-0047 大阪市中央区淡路町3-6-3 NMプラザ御室筋IF 【開館時間】月曜日-金曜日 9:30~17:30(祝日,弊社指定休日を除く)

#### • MyEPSON

エプソン製品をご愛用の方も、お持ちでない方も、エプソンに興味をお持ちの方への会員制情報提供サービスです。お客様にビッタリの おすすめ最新情報をお届けしたり、プリンタをもっと楽しくお使いいただくお手伝いをします。製品購入後のユーザー登録もカンタンです。 さあ、今すぐアクセスして会員登録しよう。 

|                                                                                                    | インターネットでアクセス!         | http://myepson.jp/           | ►   | カンタンな質問に答え(<br>会員登録。 |  |  |  |  |
|----------------------------------------------------------------------------------------------------|-----------------------|------------------------------|-----|----------------------|--|--|--|--|
| ۲                                                                                                    | ェプソンディスクサ <i>ー</i> ビス |                              |     |                      |  |  |  |  |
| 各種ドライバの最新ハージョンを郵送でお届け致します。お甲込万法・科金など、詳しくは上記FAXインフォメーションの資料でご確認ください。<br>●当年日のご聞 1                                   |                       |                              |     |                      |  |  |  |  |
| 「Artdavンはあっ」<br>お近くのEPSON商品取扱店及びエプソンOAサプライ(ホームページアドレス http://epson-supply.jp<br>またはフリーコール 0120-251528) でお買い求めください。 |                       |                              |     |                      |  |  |  |  |
| Т                                                                                                    | プリン販売株式会社             | 〒160-8324 東京都新宿区西新宿6-24-1 西新 | 宿三井 | ビル24階                |  |  |  |  |

セイコーエプソン株式会社 〒392-8502 長野県諏訪市大和3-3-5